# **Biziverse Tutorials**

## CRM

## **How to Process Sales Orders?**

## Processing Sales Orders in Biziverse

Biziverse facilitates the entire flow of processing Sales Orders. This includes:

- View Pending / Completed Sales Orders with details on a click
- Create / Enter a Sales Order
- Edit / Modify / Cancel the Sales Order
- Assign the Sales Order to an executive
- Mark and Track Progress update of the Sales Order
- Status Update to the Customer by email / message

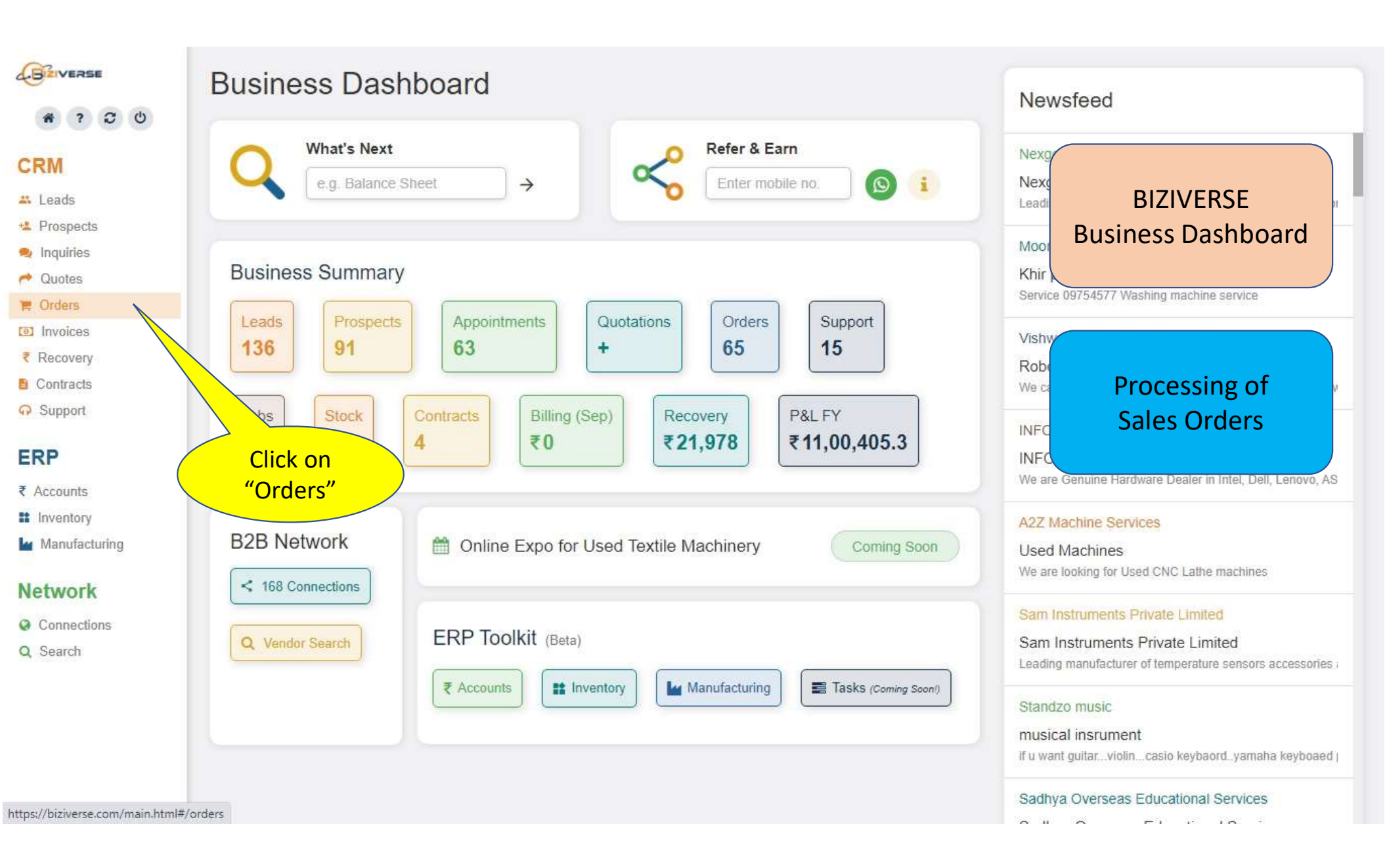

## BEIVERSE

### A ? C U

- CRM
- 🙁 Prospects
- 🧙 Inquiries
- r Quotes
- 🎽 Orders
- Invoices
- ₹ Recovery
- Contracts
   Support

### ERP

- ₹ Accounts
- Inventory
- Manufacturing

#### Network

- Connections
- Q Search

## Orders

| Orders received from your customers |               | C               |
|-------------------------------------|---------------|-----------------|
| Pending Processed 🙂 🗠               | <u>س</u> د    | + Delivery +/   |
| Food Masala                         |               | <b>I</b> 100 no |
| Alok Enterprise (#27)               |               | ■ 08-M          |
| 15mm Spindle                        |               | 10 no           |
| Ajit electrical company (#30)       |               | ( 🛗 15-Ma       |
| Tiles                               |               | 📕 100 no        |
| AMBANI (#35)                        |               | 🛗 18-M          |
| 15mm Spindle                        |               | 📕 100 no        |
| Aaram Engineerings (#36)            |               | (曽 18-Ma        |
| Laptop Bag                          |               | 📕 10 nc         |
| Alok Enterprise (#37)               |               | 🛗 19-Ma         |
| funds                               |               | 📕 12 no         |
| Alok Enterprise Pvt. Ltd. (#32)     | Drocossing of | 🗎 22-M          |
| Car Services                        | Processing of | 1               |
| AB sofware (#33)                    | Sales Orders  | 🛗 22-Mi         |
| Compressor                          |               | 🛑 1 no          |
| Aaram Engineerings (#39)            |               | ( 🛗 24-Ma       |
| Solar strast Light                  |               | <b>=</b> 10 m   |

## Transform Sales!

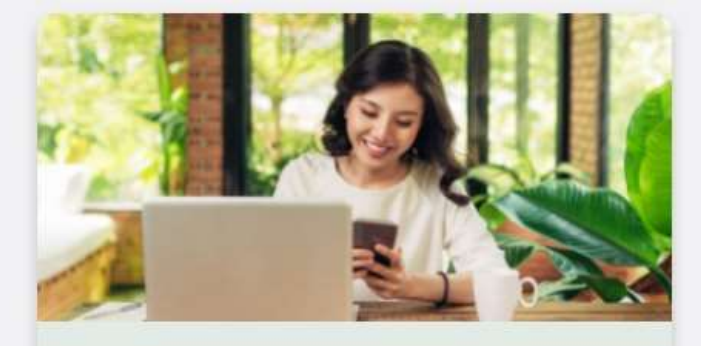

Order Status Updates
 Empower customers; save time from follow-ups

Timely Delivery
Track sales commitments; deliver orders punctually

### **Overall View of Sales Orders**

- Pending
- Processed
- Status update

## BZIVERSE

#### CRM

- 🚜 Leads
- \* Prospects
- Inquiries
- r Quotes
- 🐂 Orders
- Invoices
- ₹ Recovery
  8 Contracts
- Support

### ERP

- ₹ Accounts
- Inventory
- Manufacturing

#### Network

- Connections
- Q Search

## Orders

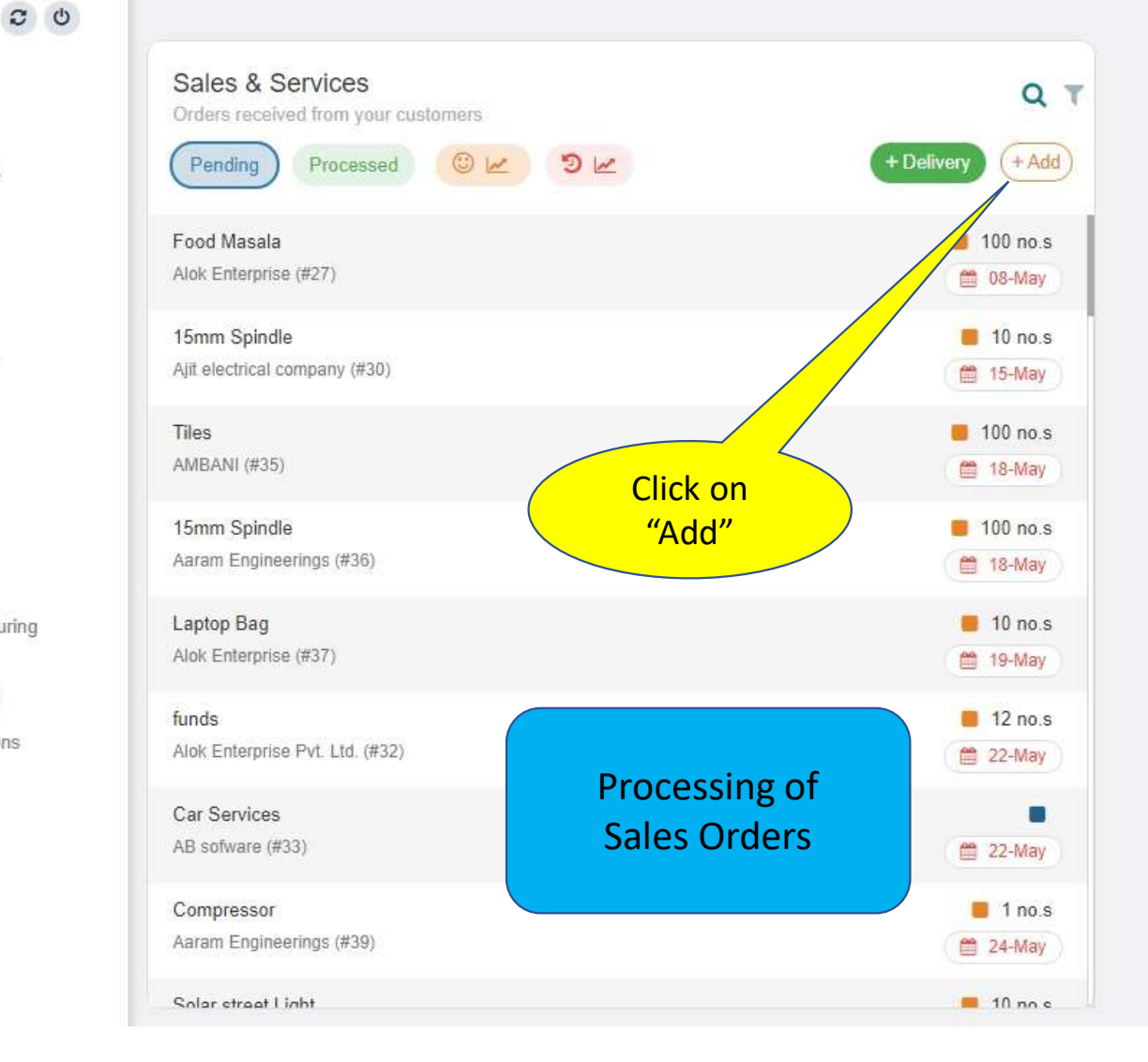

## Transform Sales!

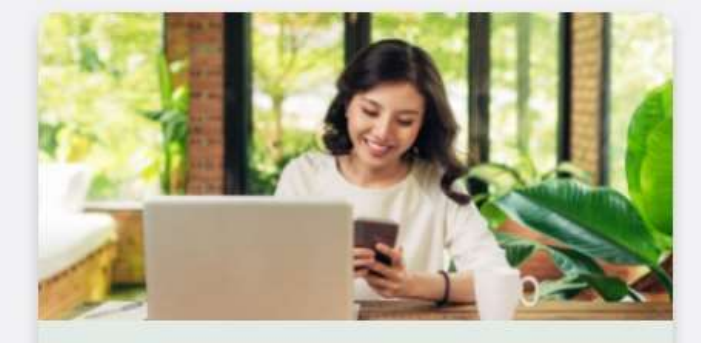

Order Status Updates
 Empower customers; save time from follow-ups

Timely Delivery
Track sales commitments; deliver orders punctually

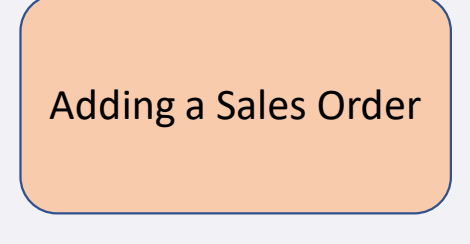

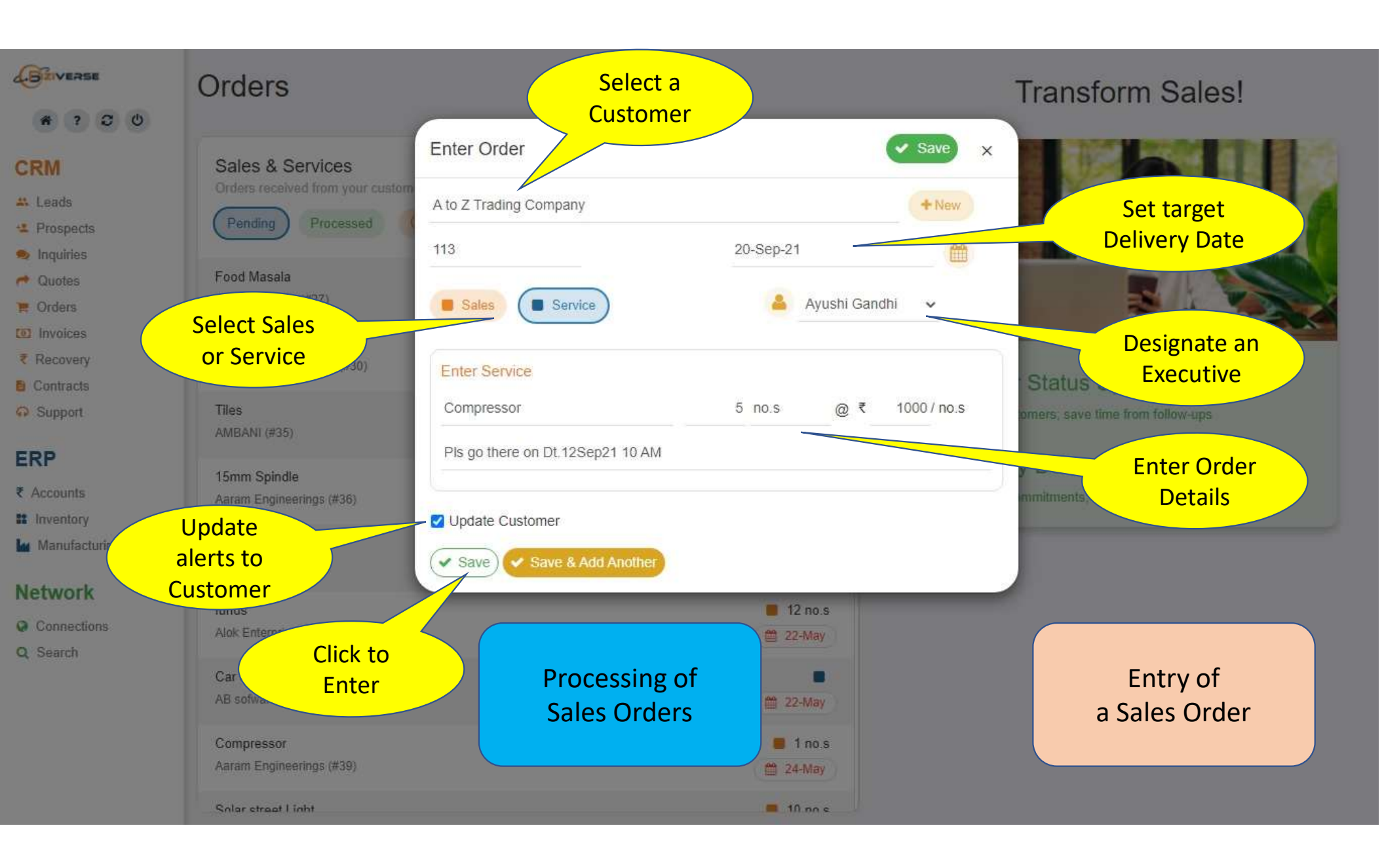

## # ? 2 U

#### CRM

- 🚜 Leads
- \* Prospects
- 🧙 Inquiries
- r Quotes
- F Orders
- Invoices
- ₹ RecoveryB Contracts
- G Support

#### ERP

- ₹ Accounts
- Inventory
- Manufacturing

#### Network

- Connections
- Q Search

### Orders

| Sales & Services<br>Orders received from your customers |             | C             |
|---------------------------------------------------------|-------------|---------------|
| Pending Processed 🙂 🗠                                   | ) D 🗠       | + Delivery +/ |
| 12 S                                                    |             |               |
| LED Light                                               |             | 📕 100 no      |
| Aarem (#105)                                            |             | 🗎 28-AL       |
| Ballpen                                                 |             | = 1           |
| Akash Computing Pvt. Ltd. (#110)                        |             | (             |
| 71161261-1                                              |             | 📕 10 no       |
| ABC Pvt. Ltd. (#107)                                    |             | 🛗 31-Au       |
| 2 Burner                                                |             | 📕 10 no       |
| A to Z Trading Company (#111)                           |             | 🛗 07-Se       |
| Ballpen                                                 |             | 📕 50 no       |
| A to Z Trading Company (#112)                           | New Sales   | 🗎 09-Se       |
| Ballpen                                                 | Order added | 📕 50 no       |
| A to Z Trading Company (#112)                           |             | 🛗 09-Se       |
| Compressor                                              |             | <b>5</b> nc   |
| A to Z Trading Company (#113)                           |             | 🗎 20-Se       |
| CCTV                                                    |             | 📕 10 no       |
| AARMEE ENTERPRISES (#108)                               |             | 🛗 23-Se       |

## Transform Sales!

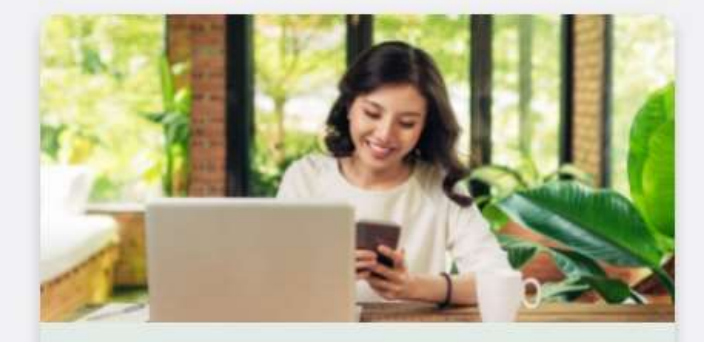

Order Status Updates
 Empower customers; save time from follow-ups

Timely Delivery
Track sales commitments; deliver orders punctually

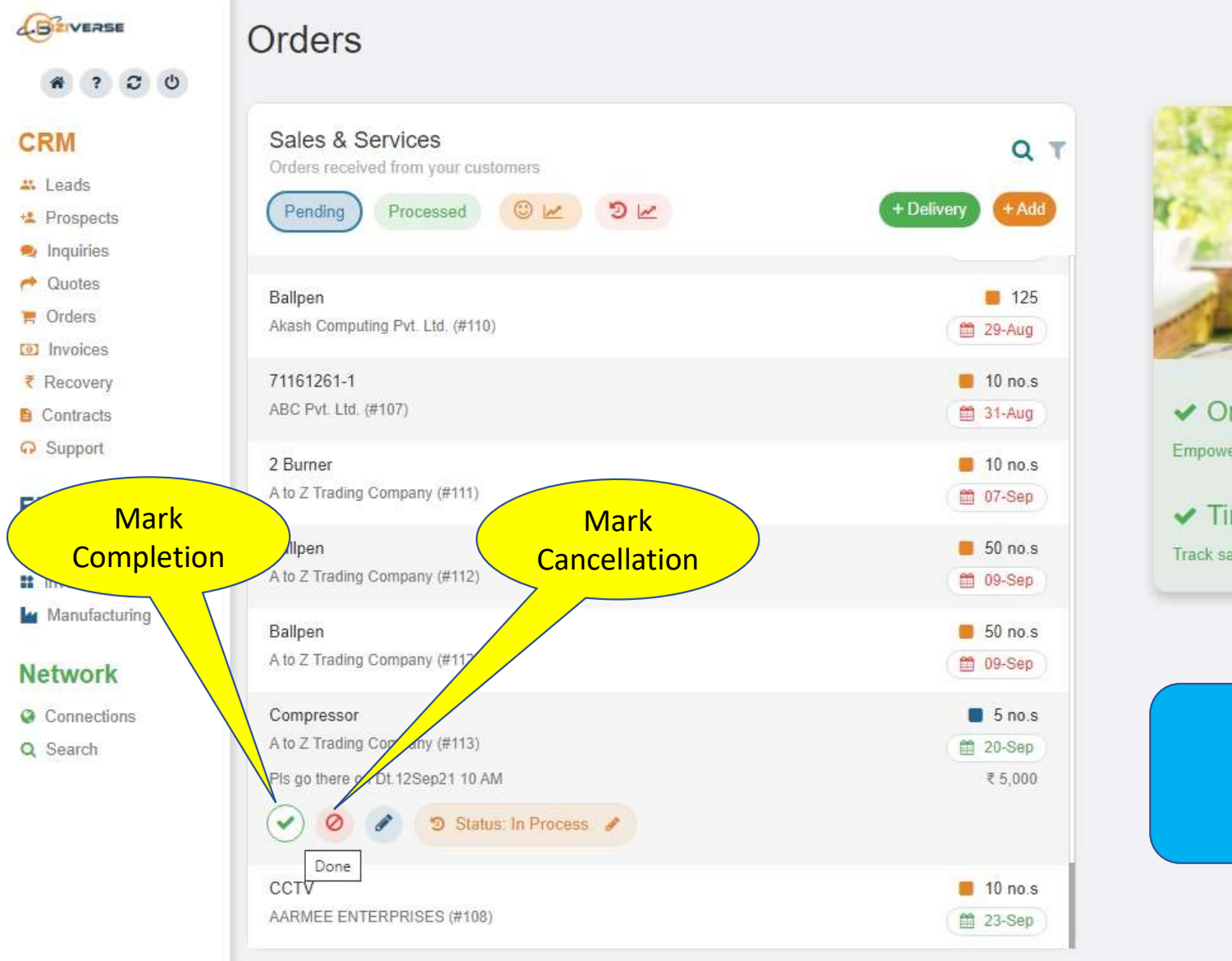

### **Transform Sales!**

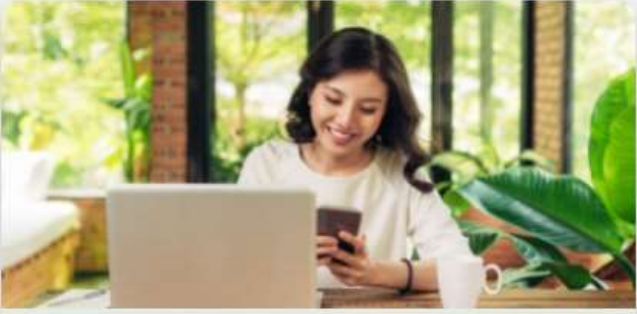

Order Status Updates
 Empower customers, save time from follow-ups

Timely Delivery
 Track sales commitments; deliver orders punctually

## A ? C ()

Orders

#### CRM

- 🚜 Leads
- \* Prospects
- 🧙 Inquiries
- r Quotes
- OrdersInvoices
- ₹ Recovery
- Contracts
- G Support

### ERP

- ₹ Accounts
- Inventory
- Manufacturing

### Network

- Connections
- Q Search

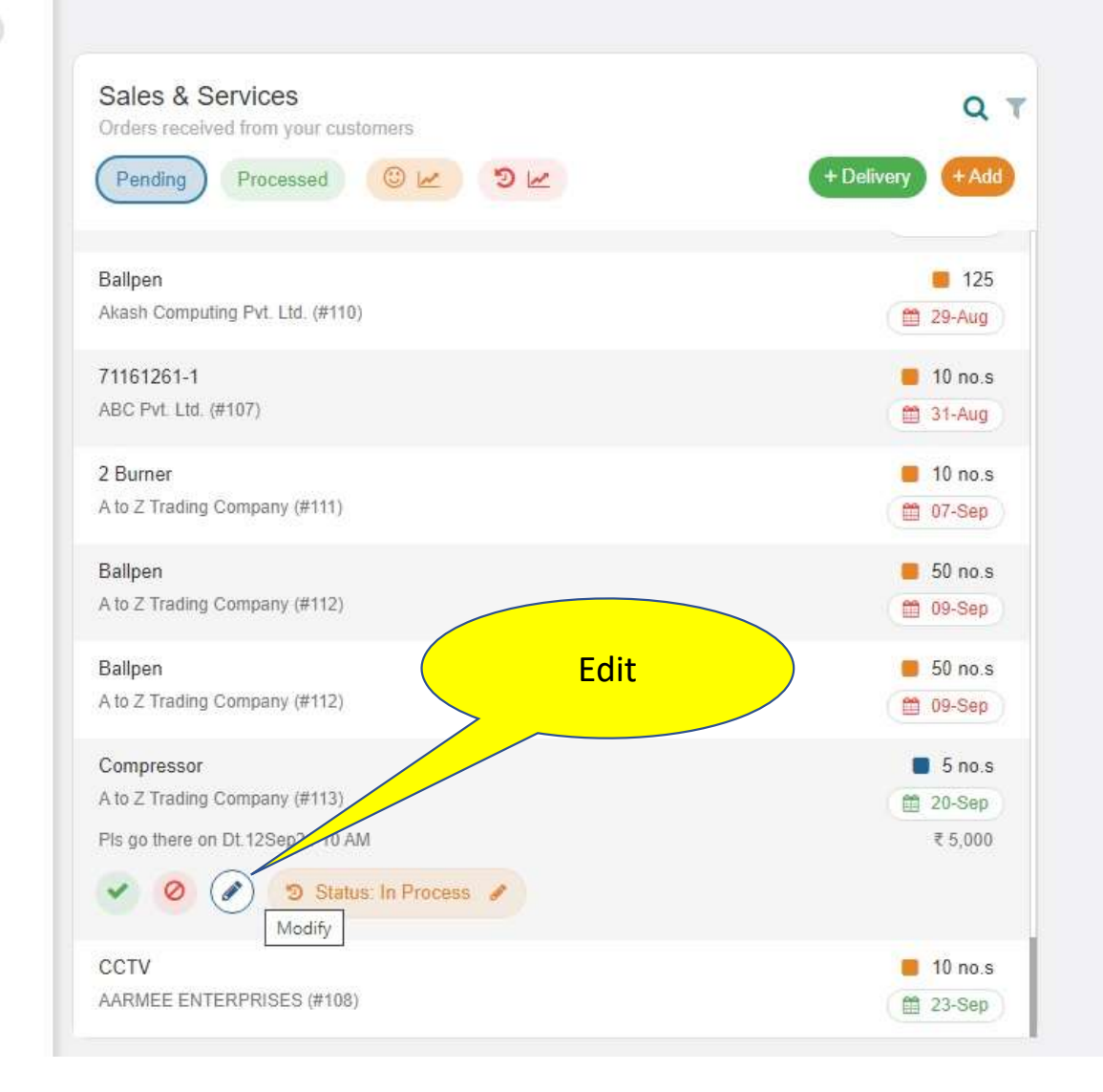

## Transform Sales!

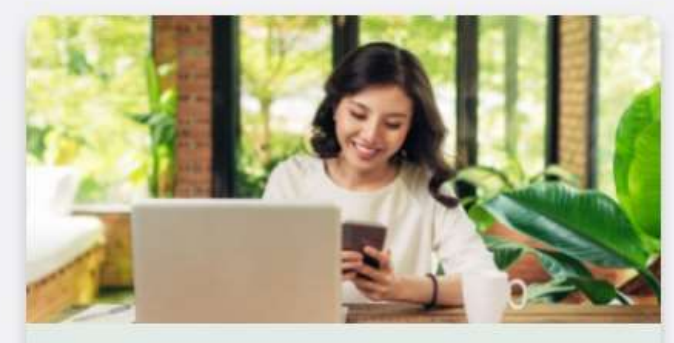

Order Status Updates
 Empower customers; save time from follow-ups

Timely Delivery
 Track sales commitments; deliver orders punctually

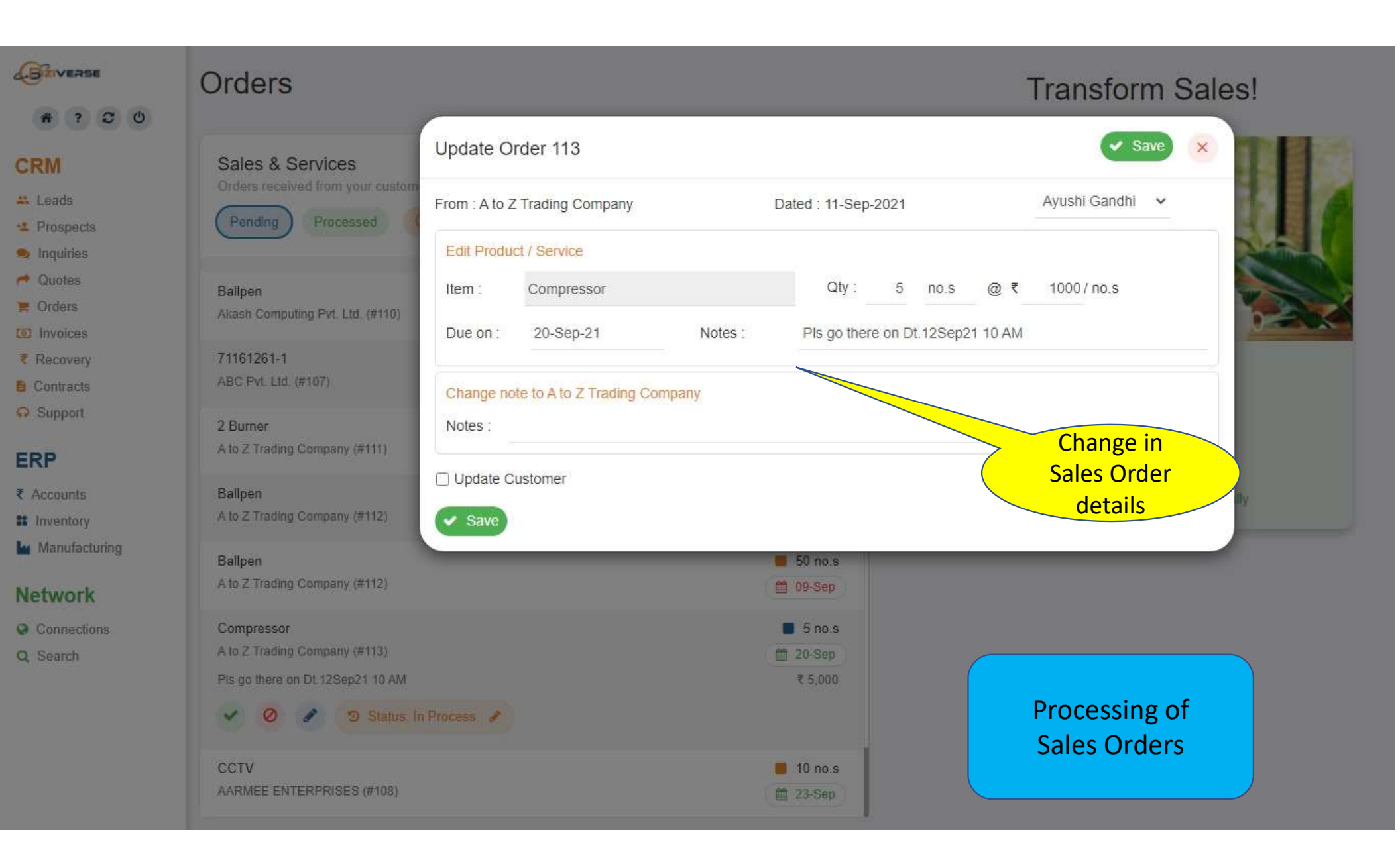

## A ? C O

#### CRM

- 🚜 Leads
- \* Prospects
- 🧙 Inquiries
- r Quotes
- Orders
   Invoices
- ₹ Recovery
- B Contracts
- G Support

#### ERP

- ₹ Accounts
- Inventory
- Manufacturing

#### Network

- Connections
- Q Search

## Orders

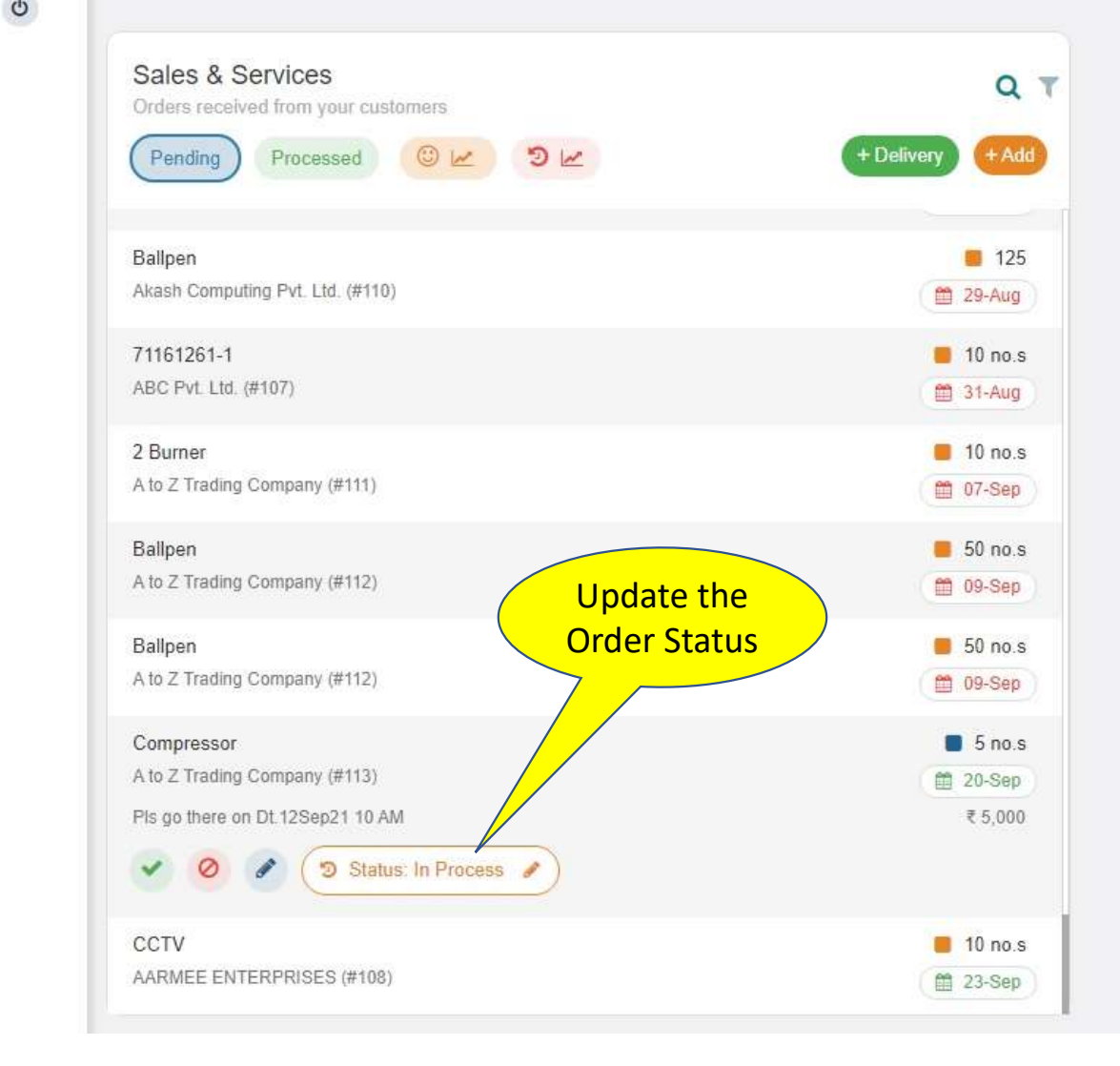

## Transform Sales!

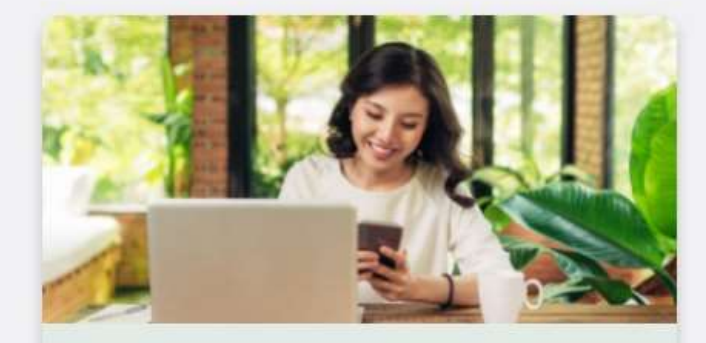

Order Status Updates
 Empower customers; save time from follow-ups

Timely Delivery
 Track sales commitments; deliver orders punctually

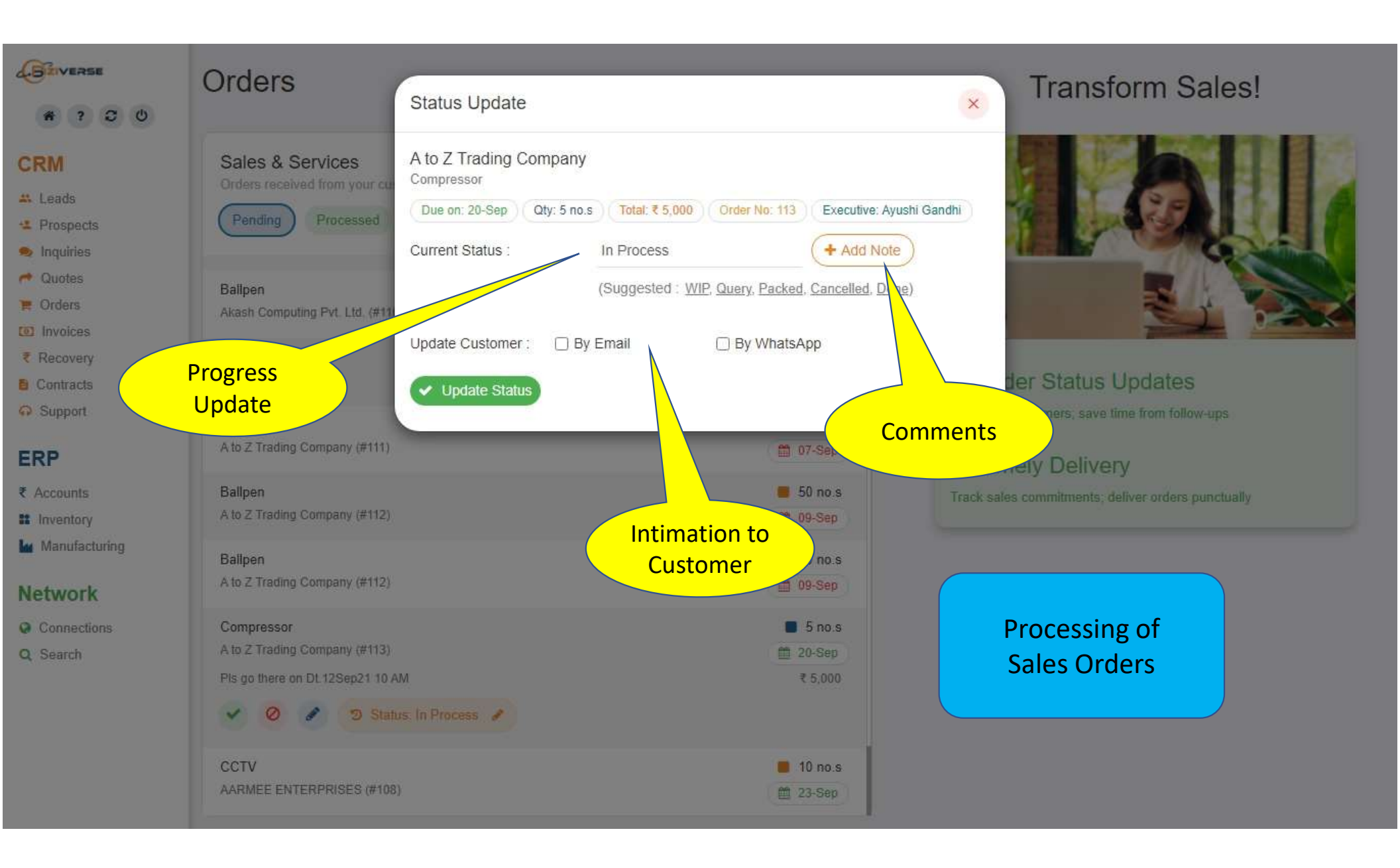

## A ? C U

#### CRM

- 🚜 Leads
- \* Prospects
- 🧙 Inquiries
- r Quotes
- Orders
   Invoices
- ₹ Recovery
- Contracts
- Support

#### ERP

- ₹ Accounts
- Inventory
- Manufacturing

#### Network

- Connections
- Q Search

## Orders

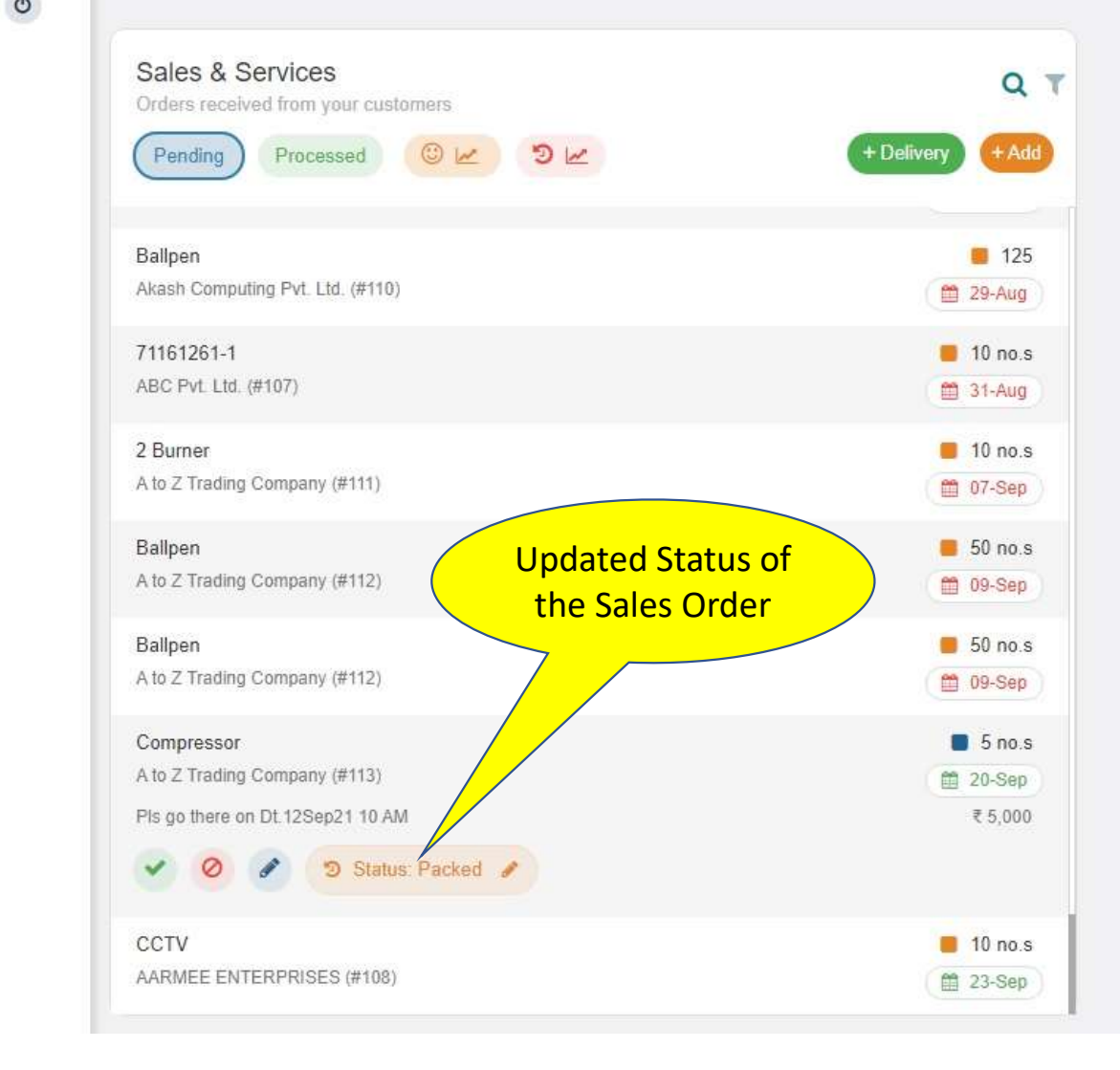

## Transform Sales!

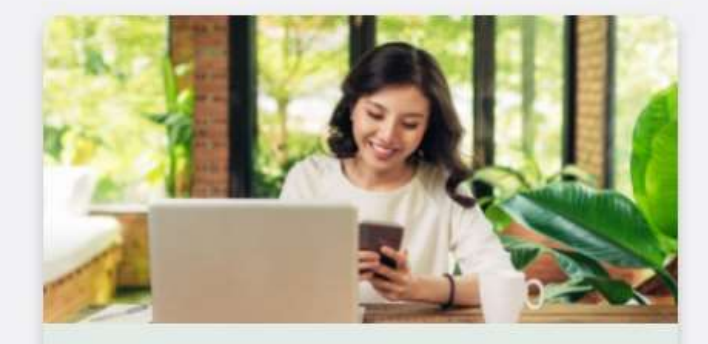

Order Status Updates
 Empower customers; save time from follow-ups

Timely Delivery
 Track sales commitments; deliver orders punctually

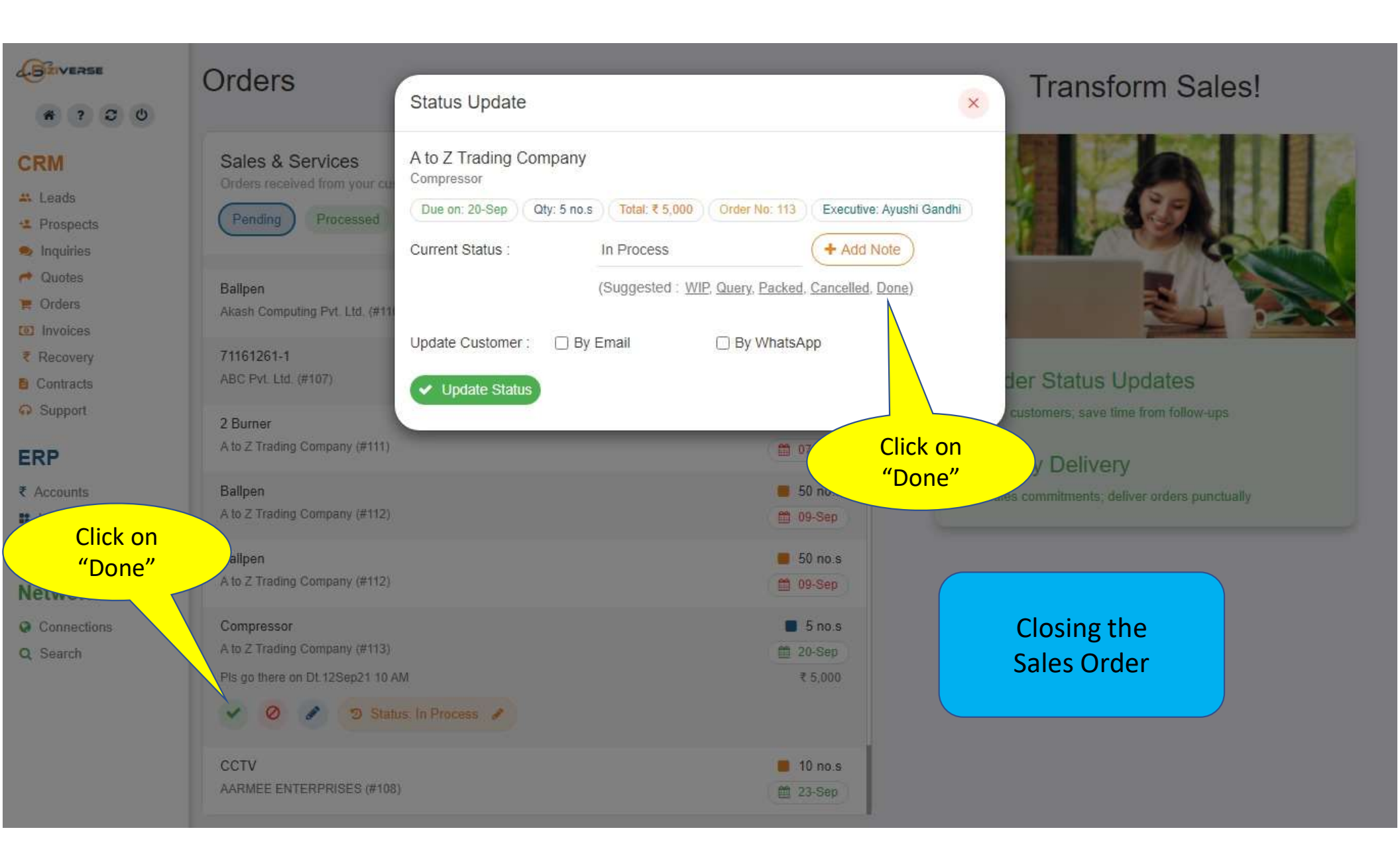

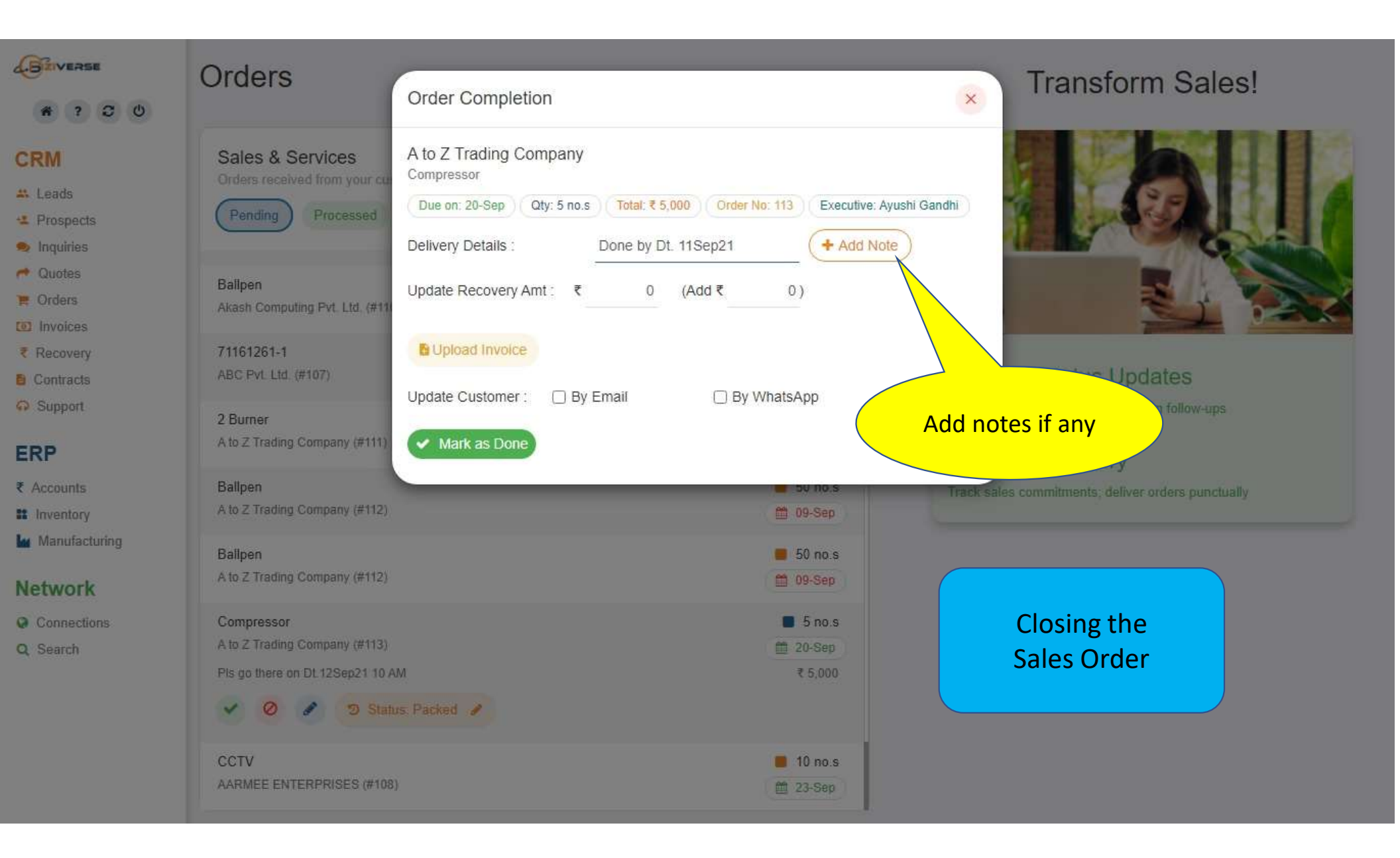

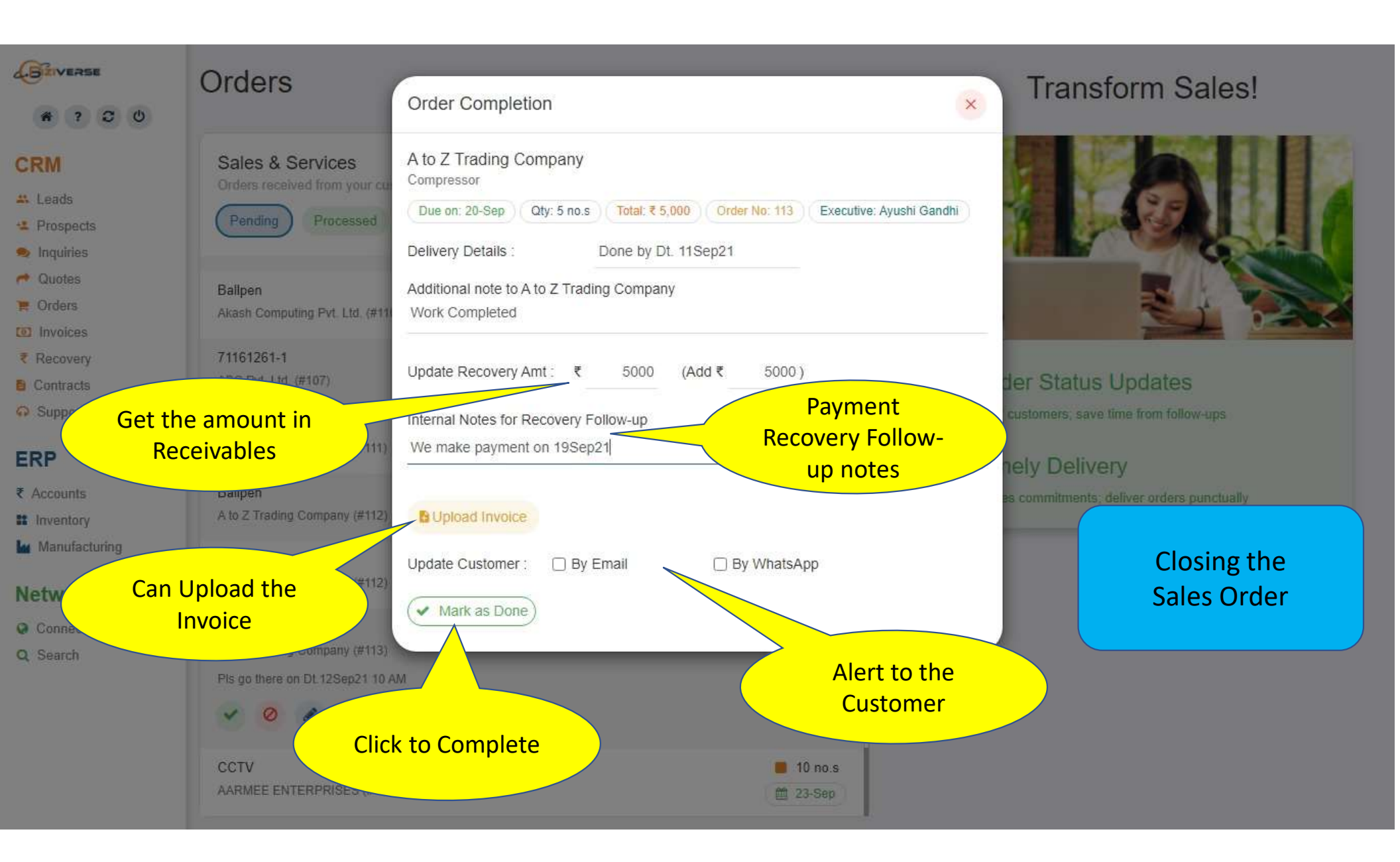

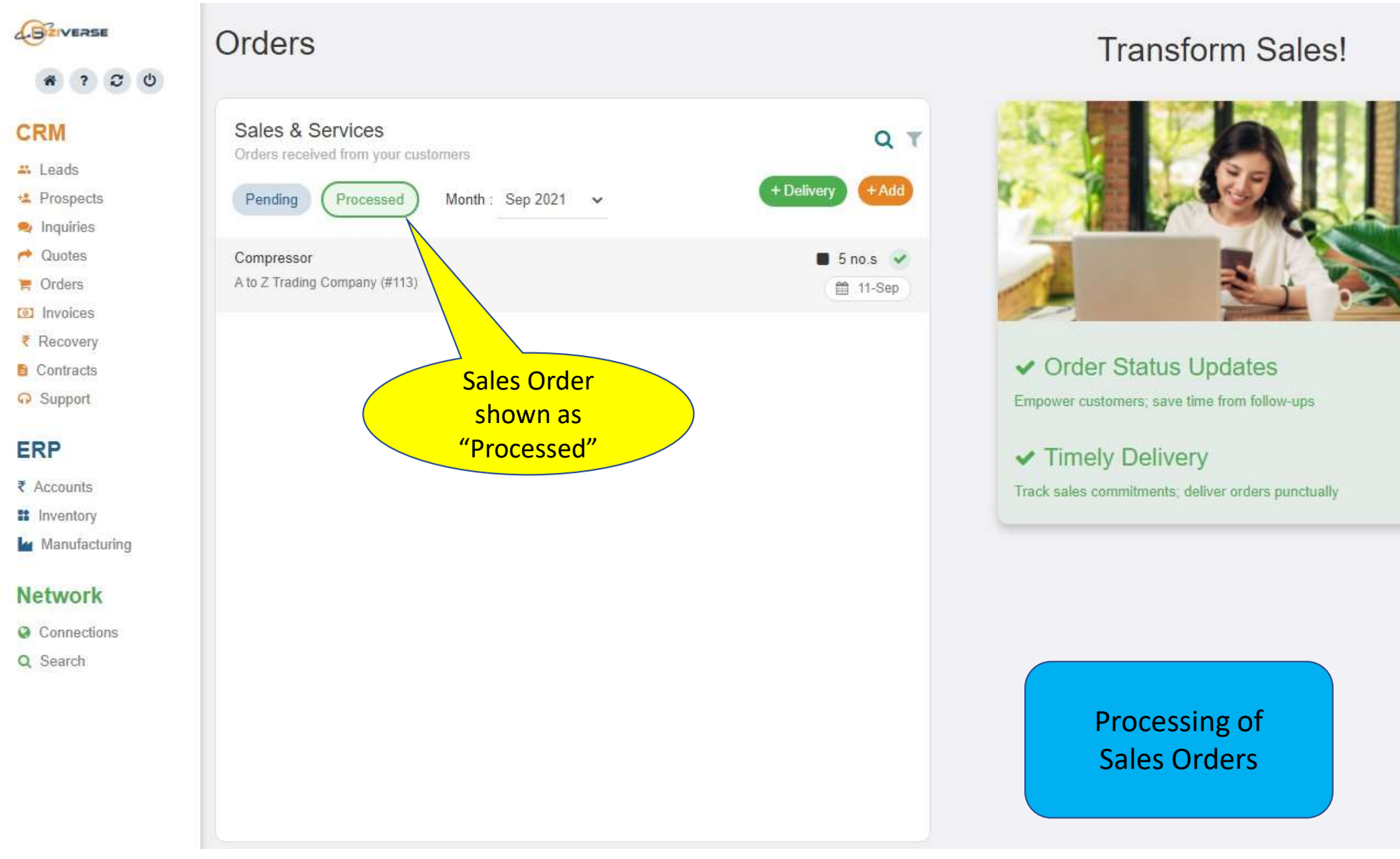

| ZIVERSE                  | Recovery                    |                |                    |        |   |          | Q Sear                          | ch                           |
|--------------------------|-----------------------------|----------------|--------------------|--------|---|----------|---------------------------------|------------------------------|
| RM                       | Total Receivables : ₹ 30,37 | 3              |                    |        |   |          | Show on                         | ly non-zero + Enter Customer |
| Leads                    | Company                     | Contact        | Amount             | Connec | t | Reminder | Internal Notes                  |                              |
| Inquiries                | A to Z Trading Company      | Nisharg Mishra | 5,000              | Q      |   | -        | We make payment on 19Sep21      | ♣ Remind ₹ Receive           |
| Quotes                   | Suhas International         | Suhas Patel    | <mark>5,000</mark> | Q      |   | Today    | He will make payment on 17Sep21 | ♣ Remind ₹ Receive           |
| nvoices                  | 🗌 Zyz                       | G J            | 5,000              |        |   | -        | 2                               | Remind Receive               |
| ecovery                  | Most Marketing              | Botcha Bhavani | 4,000              | 0      | 5 | 21-Aug   | Next follow up 30Aug            | ▲ Remind ₹ Receive           |
| upport                   | Dev Graphics & Gifts        | Dev Panchal    | 2,500              | 0      |   | 10-Aug   | Advance Payment                 | Remind ₹ Receive             |
| P                        | Greens                      | Ankit Sutariya | 2,500              | 9      |   | 30-Aug   |                                 | ♣ Remind ₹ Receive           |
| counts                   |                             | Harsh Jadav    | 2,000              | 0      |   | 30-Jul   | Call & Follow Up for payment    | ♣ Remind ₹ Receive           |
| iventory<br>Nanufacturir | "Recovery" to see           | Bhavesh L      | 2,000              | 0      |   | 02-Aug   | Pis Pay                         | Remind ₹ Receive             |
| twork                    | Receivables                 | Harsh Jadav    | 1,000              | 0      |   | 14-Aug   | Call & Recived Payment          | ♣ Remind ₹ Receive           |
| onnections               | AB sofware                  | AB Solution    | 500                | 0      |   | Today    | Receive                         | ♣ Remind ₹ Receive           |
| Search                   |                             |                |                    |        |   |          |                                 |                              |
|                          |                             |                |                    |        |   |          | Payment Reco                    | 6 7 8 »                      |
|                          |                             |                |                    |        |   |          | rayment Neco                    | very                         |

https://biziverse.com/main.html#/Network?st=R

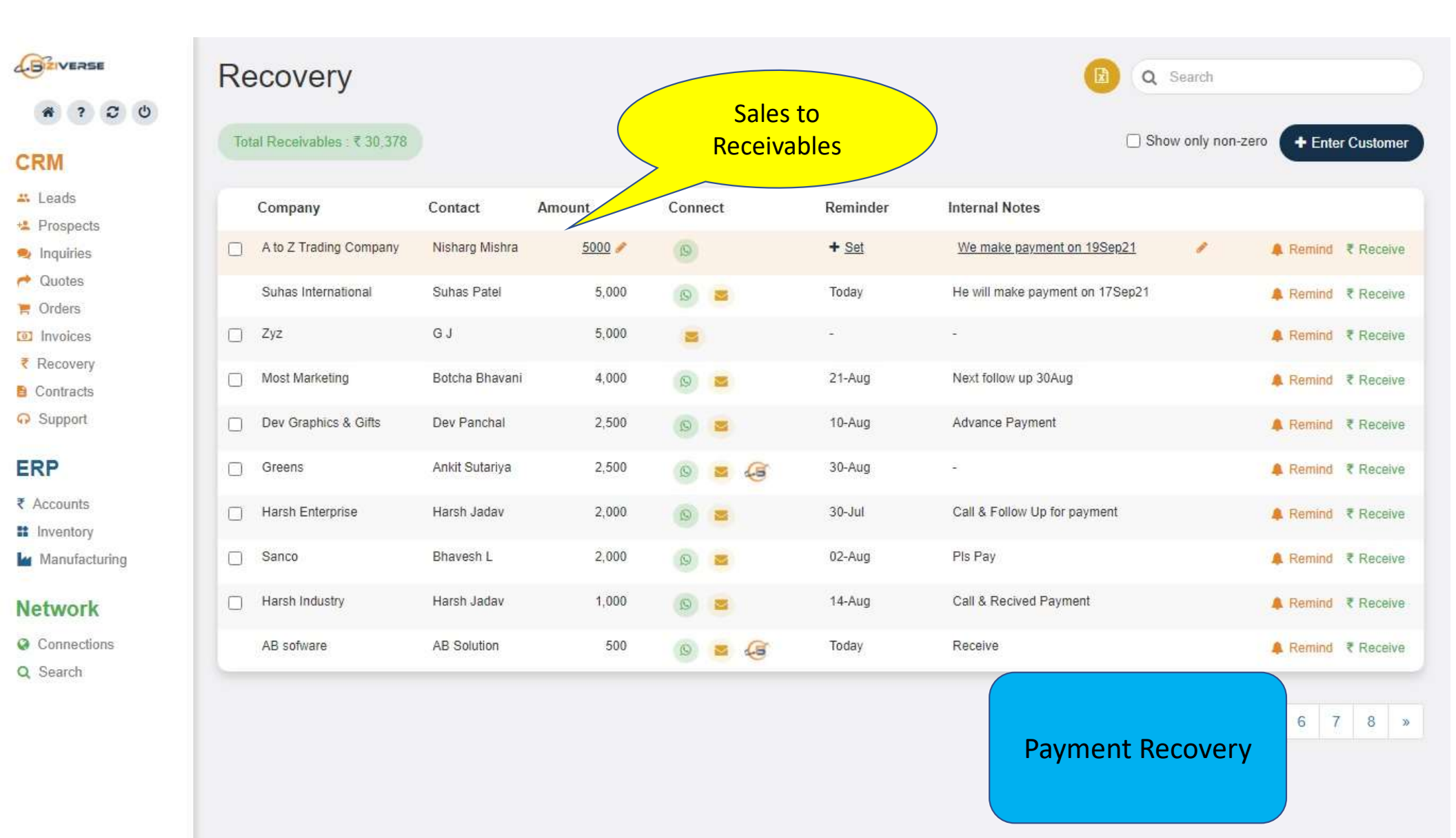